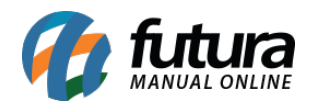

## **Caminho:** <u>Painel Administrativo > Extensões > Módulos > Aba Formas de Pagamento</u>

Referência: FEC26

Versão: 2020.09.07

**Como Funciona:** Esta tela é utilizada para habilitar formas de pagamentos existentes no Ecommerce.

Para isso, acesse o caminho indicado acima e o e-commerce abrirá a página abaixo:

|                          | Painel Catálogo 🛩 Mar           | ketplace | ✓ Exten      | sões ♥ Vendas ♥ Sistema                    | ¥ R      | elatórios 👻       |                       | <b>≜</b> < | © < |
|--------------------------|---------------------------------|----------|--------------|--------------------------------------------|----------|-------------------|-----------------------|------------|-----|
| Módulos<br>Principal > M | lódulos                         |          |              |                                            |          |                   | Q Procurar Módulo     |            |     |
| Outros                   | Configurações Lista de Produtos | Filtro   | s Market     | place Formas de Pagamento                  | Formas d | e Envio F         | inalização            |            |     |
| Formas d                 | e Pagamento                     |          |              |                                            |          |                   |                       |            |     |
|                          | Transferência Bancária          | Ŧ        | cielo        | Checkout Cielo API 3.0 (Cartão de Crédito) | Î        | cielo             | Checkout Cielo        |            | Ŧ   |
|                          | Pagamento na Entrega (PNE)      |          | ltaú Basin   | Itaú Shopline                              | Ŧ        | S mercado<br>pago | Mercado Pago          |            |     |
| <b>1</b> = (\$)          | Orçamento                       | Ŧ        | •            | Pagamento Dinâmico                         | Ŧ        | @pagseguro        | Pagseguro             |            |     |
| PayPai                   | PayPal                          | Ť.       | Pay <b>U</b> | PayU                                       | Î        | rede              | eRede (Cartão de Créd | ito)       | Ŧ   |
| wirecard                 | Wirecard                        | T        | yapay        | Yapay                                      | T        |                   |                       |            |     |

**Transferência Bancária:** É possível ativar o modulo de transferências bancaria como uma forma de pagamento. Para isso, basta ativar o modulo e preencher corretamente os campos com as informações de depósito;

**Checkout Cielo API 3.0:** Esta opção é utilizada para ativar o modulo de pagamento **Checkout Cielo**, via cartão de credito;

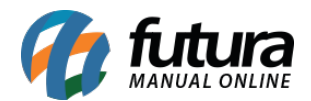

**Checkout Cielo:** É possível utilizar a forma de pagamento **Checkout Cielo**, para configurar a mesma, siga as informações citadas no manual abaixo:

http://manual.futurasistemas.com.br/manual-do-sistema/como-configurar-o-modulo-de-paga mento-futura-checkout-cielo/

**Pagamento na Entrega (PNE)**: Esta opção é utilizada para ativar o modulo de pagamento apenas na entrega dos produtos. Clique em **Instalar**, em seguida **Editar** e a seguinte tela será aberta:

| gamento na Entrega (PNE)<br>ipal > Pagamento > Pagamento na Entrega (PNE)           | Cancelar Sa             |
|-------------------------------------------------------------------------------------|-------------------------|
|                                                                                     |                         |
| Titulo:                                                                             | Situaçao:               |
| Teste                                                                               | Desabilitado            |
| Total:                                                                              | Habilitar pagamento em: |
| O total que a compra deve chegar antes que este método de pagamento se torne ativo. | Todas                   |
| 0,01                                                                                | 10005                   |
| Situação dos pedidos:                                                               | Ordenação:              |
| Aguardando Pagamento                                                                | 5                       |
|                                                                                     | Região geográfica:      |
|                                                                                     |                         |

*Titulo:* Neste campo defina o titulo para este pagamento;

**Total:** Neste campo defina o total que a compra deve chegar para ser habilitado o modulo de pagamento na entrega;

*Situação dos pedidos:* Neste campo defina o status dos pedidos com esta forma de pagamento;

*Situação:* Habilite e desabilite esta opção através deste campo;

Habilitar pagamento em: Neste campo defina se este pagamento será habilitado no Ecommerce, Aplicativo ou Todos;

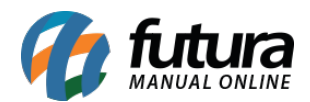

Ordenação: Defina a ordem que esta forma de pagamento aparecerá;

**Região geográfica:** Neste campo defina a região geográfica em que a forma de pagamento será ativada;

**Itaú Shopline:** É possível utilizar a forma de pagamento **Itaú Shopline**, para configurar a mesma, siga as informações citadas no manual abaixo:

http://manual.futurasistemas.com.br/manual-do-sistema/como-configurar-o-modulo-de-paga mento-itaushopline/

*Mercado Pago:* É possível utilizar a forma de pagamento *Mercado Pago*, para configurar a mesma, siga as informações citadas no manual abaixo:

http://manual.futurasistemas.com.br/manual-do-sistema/como-configurar-modulo-de-pagame nto-do-mercado-pago-2-0/

**Orçamento:** Caso necessário, é possível configurar o e-commerce para receber apenas orçamentos. Para isso, habilite esta opção e configure conforme a necessidade;

**Pagamento Dinâmico:** Neste campo configure a forma de pagamento **Dinâmico**, onde é possível definir o status dos pagamentos, pedidos e também o status para situação de pegamento que envia para o sistema;

**PagSeguro:** É possível utilizar a forma de pagamento **PagSeguro**, para configurar a mesma, siga as informações citadas no manual abaixo:

http://manual.futurasistemas.com.br/manual-do-sistema/e-commerce/como-configurar-o-mod ulo-pag-seguro/

**PayPal:** É possível utilizar a forma de pagamento **PayPal**, para configurar a mesma, siga as informações citadas no manual abaixo:

http://manual.futurasistemas.com.br/manual-do-sistema/como-configurar-o-paypal-express-c heckout/

**PayU:** É possível utilizar a forma de pagamento **PayU**, para configurar a mesma, siga as informações citadas no manual abaixo:

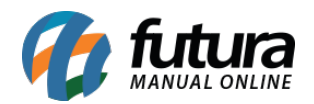

http://manual.futurasistemas.com.br/manual-do-sistema/e-commerce/como-configurar-modul o-de-pagamento-bcash/

eRede: Neste campo é possível configurar a forma de pagamento eRede;

Wirecard: Neste campo é possível configurar a forma de pagamento Wirecard;

Yapay: Neste campo é possível configurar a forma de pagamento Yapay.